# Add an Additional License in CE Broker Scribe

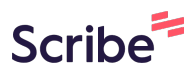

| 1 Login to your account at <u>www.cebroker.com</u>                            |                                |
|-------------------------------------------------------------------------------|--------------------------------|
|                                                                               |                                |
| 2 Click the drop down arrow next to your visible                              | e license number               |
|                                                                               | broker                         |
| Complete your audit Complete your audit of license U999999999 for cycle endir | ng on 11/30/2024 by 08/28/2024 |
| Physician                                                                     |                                |
| License<br>Texas   U9999999                                                   | Ð                              |
|                                                                               |                                |
| OVERVIEW TRANSCRIPT                                                           |                                |
| COMPLIANCE STATUS                                                             | License details                |
| Complete                                                                      | State Texas                    |

**3** Click "ADD A NEW LICENSE/CERTIFICATE"

| F          | Physician                            |               |              |                        |
|------------|--------------------------------------|---------------|--------------|------------------------|
|            | - License<br>Texas  U999999999 ▼     |               |              | $\oplus$               |
|            | MY LICENSE(S) / CERTIFICATE(S)       |               |              |                        |
| OVERVIEV   | <b>Physician</b><br>Texas  U99999999 |               |              |                        |
|            | ADD A NEW LICENSE/CERTIFICATE        |               |              |                        |
| COMPLIANCE | STATUS                               |               | License deta | ils                    |
| Complete   |                                      | $\overline{}$ | State        | Texas                  |
| requireme  | nts for this cycle.                  |               | License #    | U99999999              |
|            | View my Transcript $ ightarrow$      |               | CE Cycle     | 11/21/2023 - 11/30/202 |

#### 4 Click "Select a location..."

| ſ               |             |                                              |   | Ĕ           |
|-----------------|-------------|----------------------------------------------|---|-------------|
| Comp            | Add License |                                              | × | >           |
| vsici           | Add         | new license/certificate                      |   |             |
| nse —<br>as   L |             | Select a location                            |   | 🕀 Report CE |
|                 |             | Profession<br>Please, select first a state.  |   |             |
| RAN!            |             | License/Certificate number<br>EX: RN99999999 |   |             |
| US              |             | Add license/certificate                      |   |             |
| e               |             |                                              |   |             |

Made with Scribe - https://scribehow.com

**5** Select the State of your additional license

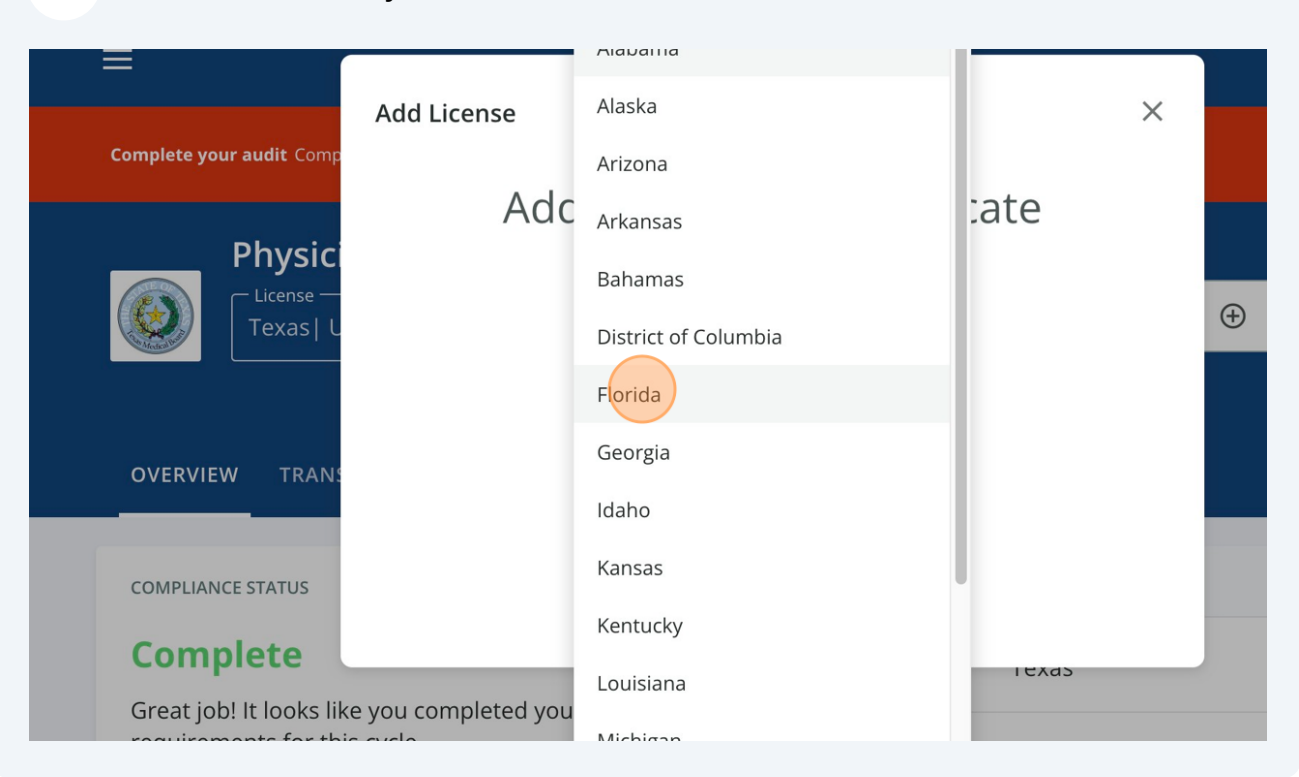

#### **6** Click "Select a profession..."

| Complete your audit Comp                       | Add License                                 | × |            |       |
|------------------------------------------------|---------------------------------------------|---|------------|-------|
|                                                | Add new license/certificate                 |   |            |       |
| Texas  L                                       | Profession<br>Select a profession           |   | <b>(+)</b> | Repor |
| OVERVIEW TRANS                                 | License/Certificate number<br>EX: RN9999999 |   |            | _     |
| COMPLIANCE STATUS                              | Add license/certificate                     |   |            |       |
| Complete                                       | State Texas                                 |   |            |       |
| Great job! It looks like requirements for this | you completed your cycle.                   |   |            |       |

# **7** Select your profession

| OVERVIEW TRANS                             | Hearing Aid Specialist                 |                    |
|--------------------------------------------|----------------------------------------|--------------------|
|                                            | Licensed Acupuncturist                 |                    |
| COMPLIANCE STATUS                          | Licensed Clinical Social Worker        |                    |
| Complete                                   | Licensed Marriage and Family Therapist |                    |
| Great job! It looks like you completed you | Licensed Mental Health Counselor       |                    |
| requirements for this cycle.               | Licensed Midwife                       | 19999              |
| View my Transarint A                       | Licensed Practical Nurse               |                    |
|                                            | Limited License Psychologist           | /2023 - 11/30/2024 |
|                                            | Massage Therapist                      |                    |
| Course history                             | Medical Doctor                         |                    |
| COURSES ADDITIONAL OPTIONS REM             | Medical Doctor Faculty Certificate     |                    |
|                                            | Medical Doctor Limited License         |                    |

### 8 Click the "ex: RN99999999" field.

| Ac<br>Physici                                                         |                                             | se/certific | ate       |   |          |
|-----------------------------------------------------------------------|---------------------------------------------|-------------|-----------|---|----------|
| - License<br>Texas   L                                                | Florida                                     | •           |           | ÷ | Report C |
|                                                                       | Profession<br>Medical Doctor                | •           |           |   |          |
| OVERVIEW TRANS                                                        | License/Certificate numb<br>EX: RN999999999 | per         |           | _ | _        |
| COMPLIANCE STATUS                                                     | Add license/c                               | ertificate  |           |   |          |
| Complete                                                              |                                             | State       | TEXAS     |   |          |
| Great job! It looks like you completed y requirements for this cycle. | rour                                        | License #   | U99999999 |   |          |
| View my Transcript <del>-)</del>                                      |                                             |             |           |   |          |

9 Enter your additional license number and Select "Add license/certificate"

| License —<br>Texas   L                                                 | Location<br>Florida                     | •         |                   | ÷      | Report Cl |
|------------------------------------------------------------------------|-----------------------------------------|-----------|-------------------|--------|-----------|
|                                                                        | Profession<br>Medical Doctor            | •         |                   |        |           |
| DVERVIEW TRANS                                                         | License/Certificate numbe<br>ME88888888 | er        |                   | _      |           |
| OMPLIANCE STATUS                                                       | Add license/ce                          | rtificate |                   |        |           |
| Complete                                                               |                                         | State     | TEXAS             |        |           |
| Freat job! It looks like you completed you equirements for this cycle. | ur 🕐                                    | License # | U99999999         |        |           |
| View my Transcript →                                                   |                                         | CE Cycle  | 11/21/2023 - 11/3 | 30/202 | 24        |
|                                                                        |                                         |           |                   |        |           |

# **10** You will then be taken back to your home page

| ≡                                                    | cebroker<br>By Propelus           |                        |        |   |    |
|------------------------------------------------------|-----------------------------------|------------------------|--------|---|----|
| <b>Complete your audit</b> Complete your audit of li | icense U99999999 for cycle ending | on 11/30/2024 by 08/28 | 3/2024 |   |    |
| Physician                                            |                                   |                        |        | _ |    |
| License<br>Texas   U99999999                         |                                   |                        |        | ÷ | Re |
| OVERVIEW TRANSCRIPT                                  |                                   |                        |        |   |    |
| COMPLIANCE STATUS                                    |                                   | License deta           | ails   |   |    |
| Complete                                             |                                   | State                  | Texas  |   |    |

**11** To view the additional license Click the drop down arrow next to your visible license number.

|                         | Physician                                                         |     |               |                         |    |
|-------------------------|-------------------------------------------------------------------|-----|---------------|-------------------------|----|
|                         | - License<br>Texas  U999999999 →                                  |     |               | $\oplus$                | Re |
|                         | MY LICENSE(S) / CERTIFICATE(S)                                    |     |               |                         |    |
| OVERVIEW                | <b>Physician</b><br>Texas  U99999999                              |     |               |                         |    |
| COMPLIANC               | Medical Doctor<br>Florida   ME88888888888888888888888888888888888 | ing | License detai | ls                      |    |
| Comp                    | ADD A NEW LICENSE/CERTIFIC/                                       |     | State         | Texas                   |    |
| Great Job!<br>requireme | It looks like you completed you<br>ents for this cycle.           | r   | License #     | U99999999               |    |
|                         | View my Transcript →                                              |     | CE Cycle      | 11/21/2023 - 11/30/2024 | ł  |

When submitting CE/CME credits to CE Broker please ensure that you upload them to Every License Profile that they are applicable to. In CE Broker the credits will not automatically apply to all of your licenses. So for example if you hold a Texas Medical License and a Florida Medical License and you attend a conference, you would have to submit this information to both your Texas and Florida profiles.